# 네트워크, 라우터 설정과 관리

IXcloud로 네트워크 접속을 진행하려면 외부 네트워크와 연결되는 네트워크와 라우터의 생성이 필요합 니다.

▶ 네트워크 자동 생성하기

<u>▶ 네트워크 관리하기</u>

▶ <u>라우터 생성하기</u>

▶ <u>라우터 관리하기</u>

## 네트워크 자동 생성하기

네트워크 설정 경험이 없어도 네트워크 이름 설정만으로 3초 만에 네트워크 생성이 가능합니다. '네트워 크 자동 생성' 기능을 이용하여 네트워크, 라우터, 서브넷 모두 한번에 생성하실 수 있습니다.

Step 1. 네트워크 페이지로 이동

| <b>ී IXcloud</b> ™                       | pz-01존 bf-za-2020 | 01116-001 🗸                  | <b>;</b>                                        | KINX(관리자)<br>Welcom to bf-za-20201 |          |                |
|------------------------------------------|-------------------|------------------------------|-------------------------------------------------|------------------------------------|----------|----------------|
| 볼륨<br>NAS<br>스냅샷                         | 네트워크              |                              |                                                 |                                    |          |                |
|                                          | 목록                | 서브넷                          |                                                 |                                    |          |                |
| ्<br>                                    | Networ            | k 0  B V                     | Q                                               |                                    | 2<br>+ N | etwork 시동생성 석제 |
| 로드밸런서<br>공인IP                            |                   | Network 이름                   | 연결된 서브넷                                         | 상태                                 | 관리상태     | Action         |
| SSL 인증서                                  |                   | bf-za-210106-net-001-network | bf-za-210106-net-001-subnet (192.168.20.0/24) 🖵 | ACTIVE                             | UP       | 관리작업 🗸         |
|                                          |                   | network-auto-vgD8-network    | network-auto-vgD8-subnet (192.168.20.0/24) 🖵    | ACTIVE                             | UP       | 관리직업 🗸         |
| 크로스존 네트워크                                |                   | test111-network              | test111-subnet (192.168.20.0/24) 🖵              | ACTIVE                             | UP       | 관리작업 🗸         |
| ੴADD-ON SERVICE<br>보안 솔루션<br>ha_solution |                   |                              |                                                 |                                    |          |                |

① NETWORK > 네트워크를 클릭하여 네트워크 페이지로 이동합니다.

② 네트워크 자동 생성을 위해 + Network 자동생성 을 클릭합니다.

Step 2. 네트워크 기본정보 입력

| <b>ී IXcloud</b> ™                                                            | pz-01존 bf-za-20201116-001 |                                                        |                                                                           |                                                                           | $\times$ |        | șe. | KINX(콴리자)<br>Welcom to bf-z | a-20201 🗸 |
|-------------------------------------------------------------------------------|---------------------------|--------------------------------------------------------|---------------------------------------------------------------------------|---------------------------------------------------------------------------|----------|--------|-----|-----------------------------|-----------|
| 불곳                                                                            |                           | 네트워                                                    | 크 자동 생성                                                                   |                                                                           |          |        |     |                             |           |
|                                                                               | 네트워크                      | 네트워크 설<br>원클릭으로<br>'네트워크 지<br>하단에서 획                   | 정 경험이 없으신 사용자께서<br>다소 어려울 수 있는 네트워크<br>卡동 생성' 기능을 이용하여 생성<br>1인하실 수 있습니다. | 는 '네트워크 자동 생성' 기능을 이용해<br>세팅 문제를 해결할 수 있습니다.<br>한 네트워크 및 라우터, 서브넷에 대한 정보는 |          |        |     |                             |           |
|                                                                               |                           | 하단의 '네트워크 자동 생성' 버튼을 클릭하면 네트워크, 서브넷, 라우터 항목들을 자동으로 설정합 |                                                                           |                                                                           |          |        |     |                             |           |
| 네트워크                                                                          |                           | 니다.<br>계정당 1개                                          | 이 네트워크를 무료로 사용한 :                                                         | 수 있으며 2개 이상은 개당 3마원(원)이 비용이 부교                                            | 됩니       |        |     |                             |           |
|                                                                               | Network 이름                | 다. 네트워크                                                | 크 자동 생성에는 약 <mark>25~35</mark> 초의                                         | 비시간이 소요됩니다.                                                               |          |        |     | 자동생성 삭제                     |           |
|                                                                               |                           |                                                        | 1                                                                         |                                                                           | _        |        |     |                             |           |
|                                                                               |                           | 네트워크                                                   | 이름*                                                                       | network-auto-HkyY                                                         |          | 상태     |     | Action                      |           |
|                                                                               |                           | (                                                      | 2                                                                         |                                                                           | _        |        |     |                             |           |
|                                                                               | D1-                       | 생성정보                                                   | 서브넷 이름                                                                    | network-auto-HkyY-subnet                                                  |          | ACTIVE | UP  | 관리아널 🗸                      |           |
|                                                                               | ne ne                     |                                                        | IP 버전                                                                     | 기본정보-IPv4                                                                 |          | ACTIVE | UP  | 관리작업 🗸                      |           |
|                                                                               |                           |                                                        |                                                                           |                                                                           | _        | ACTIVE | UP  | 관리작업 🗸                      |           |
|                                                                               |                           |                                                        | CIDR                                                                      | 192.168.20.0/24                                                           |          |        |     |                             |           |
|                                                                               |                           |                                                        | DNS 네임서버                                                                  | 8888 4444                                                                 |          |        |     |                             |           |
|                                                                               |                           |                                                        | 라우터 이름                                                                    | network-auto-HkyY-router                                                  |          |        |     |                             |           |
|                                                                               |                           |                                                        |                                                                           |                                                                           |          |        |     |                             |           |
| <b>KINX</b><br>24시간 기술지원 02-526-0500(2번)<br>'©KINK Inc. All Rights Reserved.' |                           |                                                        | 취소                                                                        | 3<br>Network 자동 생성                                                        |          |        |     |                             |           |

① 네트워크 이름 : 생성할 네트워크의 이름을 입력합니다.

② 생성 정보에서 자동으로 생성된 서브넷, IP 버전, CIDR, DNS 네임서버, 라우터 이름을 확인할 수 있습니다.

| ③ 생성을 완료하기 위해 | Network 자동 생성 | 을 클릭합니다. |
|---------------|---------------|----------|
|               |               |          |

#### Step 3. 생성 정보 확인하기

| ≏ IXcloud™                                                             | pz-01쫀 bf-za-20201116-001 v     |                                                 |        | <b>P</b> 8 | KINX(관리자)<br>Welcom to bf-za-20201 |
|------------------------------------------------------------------------|---------------------------------|-------------------------------------------------|--------|------------|------------------------------------|
| 불류<br>NAS<br>스냅샷                                                       | 네트워크                            |                                                 |        |            |                                    |
|                                                                        | 목록 서브넷                          |                                                 |        |            |                                    |
| 네트워크<br>라우터<br>보안그룹                                                    | Network 018 V input search text | ٩                                               |        | + N        | letwork 자동생성                       |
| 로드밸런서<br>공인IP                                                          | Network 이름                      | 연결된 서브넷                                         | 상태     | 관리상태       | Action                             |
| SSL 인증서                                                                | bf-za-210106-net-001-network    | bf-za-210106-net-001-subnet (192.168.20.0/24) 📮 | ACTIVE | UP         | 관리작업 🗸                             |
| III MULTIZONE<br>크로스존 네트워크                                             | 回到 bf-za-210106-net-001-networ  | k                                               |        |            |                                    |
| ADD-ON SERVICE                                                         | 상세정보 연결된 서브넷                    | 연결된 포트                                          |        |            |                                    |
| 보안 솔루션<br>ha_solution                                                  | Network 상세정보                    |                                                 |        |            |                                    |
| KINX<br>24시간 기술지원 02-526-0900(2번)<br>"©KINX Inc. All Rights Reserved." | ● default 이름 13                 | bf-aa-210106-net-001-network                    |        |            |                                    |

·네트워크의 이름을 클릭하면 아래 상세정보가 나타납니다.

·네트워크, 연결된 서브넷, 연결된 포트에 대한 상세정보를 확인할 수 있습니다.

네트워크 관리하기

| <b>ී IXcloud</b> ™  | pz-01존 bf-za-2020 | 1116-001 🗸                   |                                                 |        | ₽ 8  | KINX(관리자) ~<br>Welcom to bf-za-20201 ~ |
|---------------------|-------------------|------------------------------|-------------------------------------------------|--------|------|----------------------------------------|
|                     | 네트워크              |                              |                                                 |        |      |                                        |
|                     | 목록                | 서브넷                          |                                                 |        |      |                                        |
| 네트워크<br>라우터<br>보안그룹 | Network           | 이름                           | Q                                               |        | + 1  | letwork 사동 풍성 석제                       |
|                     |                   | Network 이름                   | 연결된 서브넷                                         | 상태     | 관리상태 | Action                                 |
|                     |                   | bf-za-210106-net-001-network | bf-za-210106-net-001-subnet (192.168.20.0/24) 🖵 | ACTIVE | UP   | 관리작업 🗸                                 |
|                     |                   | network-auto-vgD8-network    | network-auto-vgD8-subnet (192.168.20.0/24) 🖵    | ACTIVE | UP   | 1 정보/설정 편집<br>2 식제                     |
|                     |                   | test111-network              | test111-subnet (192.168.20.0/24) 🖵              | ACTIVE | UP   | 관리작업 🗸                                 |
|                     |                   |                              | < 1 >                                           |        |      |                                        |
|                     |                   |                              | ،                                               |        |      |                                        |

① 정보/설정 편집 : 네트워크 이름, 관리 상태(활성화/비활성화)를 편집할 수 있습니다.

② 삭제 : 해당 네트워크를 삭제합니다.

## 라우터 생성하기

#### Step 1. 라우터 페이지로 이동

| ≏ IXcloud™            | pz-01존 | bf-za-20201116-001 V        | <b>.</b>        | E KINX(관리자) ~ Velcom to bf-za-20201 ~ |       |             |  |  |  |
|-----------------------|--------|-----------------------------|-----------------|---------------------------------------|-------|-------------|--|--|--|
| 불륨<br>NAS<br>스냅삿      | 라우터    |                             |                 |                                       |       |             |  |  |  |
|                       | 라우터 0  | IS v input search text      | Q.              |                                       |       | + 라우터 생성 삭제 |  |  |  |
| 👝 네트워크                |        | 라우터 이름                      | 외부 사설 IP 주소     | 상태                                    | 관리 상태 | Action      |  |  |  |
| 라우터<br>보안그룹           |        | test111-router              | 182.161.115.48  | ACTIVE                                | UP    | 관리작업 🗸      |  |  |  |
| 로드밸런서<br>공인IP         |        | bf-za-210106-net-001-router | 182.161.114.190 | ACTIVE                                | UP    | 관리작업 🗸      |  |  |  |
| SSL 인증서               |        | network-auto-vgD8-router    | 182.161.115.24  | ACTIVE                                | UP    | 관리작업 🗸      |  |  |  |
|                       |        |                             | < 1 >           |                                       |       |             |  |  |  |
| 크로스촌 네트워크             |        |                             | ٠               |                                       |       |             |  |  |  |
| ADD-ON SERVICE        |        |                             |                 |                                       |       |             |  |  |  |
| 보안 솔루션<br>ha_solution |        |                             | No Data         |                                       |       |             |  |  |  |
|                       |        |                             |                 |                                       |       |             |  |  |  |

① NETWORK > 라우터를 클릭하여 라우터 페이지로 이동합니다.

2 라우터 생성을 위해 + 라우터 생성 버튼을 클릭합니다.

Step 2. 라우터 기본정보 입력

| <b>ී IXcloud</b> ™                                                     | pz-01졷 bf-za-20201116-001 |                                        |                                              |      | <b>• #</b> | KINX(관리자) ~<br>Welcom to bf-za-20201 |
|------------------------------------------------------------------------|---------------------------|----------------------------------------|----------------------------------------------|------|------------|--------------------------------------|
| 볼륨<br>NAS<br>스냅샷                                                       | 라우터                       |                                        |                                              | ×    |            |                                      |
|                                                                        | 라우터 이름 🗸 inpu             | 라우터 생성하기                               |                                              |      |            | + 라우터 생성 삭제                          |
| 네트워크                                                                   |                           | 라우터를 생성합니다.<br>다른 라우터와 구분을 위해 이름은      | 중복해 사용하지 않는 것을 권장합니다.                        |      | 관리 상태      | Action                               |
| <b>라우터</b><br>보안그룹                                                     |                           | 라우터와 연결할 서브넷을 선택해<br>모든 서브넷이 라우터와 연결되어 | 인터페이스를 생성할 수 있습니다.<br>있다면 인터페이스를 추가할 수 없습니다. |      | UP         | 관리작업 >                               |
| 로드밸런서<br>공인IP                                                          |                           | 라오터 이를 *                               | 1<br>router-bili                             | -, I | UP         | 관리작업 🗸                               |
| SSL 인증서                                                                |                           |                                        |                                              | - 1  | UP         | 관리작업 🗸                               |
| III MULTIZONE                                                          |                           | 외무 네트워크                                | 전택아시 않음                                      | ~    |            |                                      |
| 크로스존 네트워크                                                              |                           | 죄송.실성 확인<br>3                          |                                              | _    |            |                                      |
| ADD-ON SERVICE                                                         |                           | 라우터 이름                                 | router-hiEj                                  |      |            |                                      |
| 보안 솔루션<br>ha_solution                                                  |                           | 외부 네트워크                                |                                              |      |            |                                      |
|                                                                        |                           |                                        | 취소 생성                                        |      |            |                                      |
| KINX<br>24시간 기술지원 02-526-0900(2번)<br>'©KINX Inc. All Rights Reserved.' |                           |                                        |                                              |      |            |                                      |

① 라우터 이름 : 생성할 라우터의 이름을 입력합니다.

- ② 라우터와 연결할 네트워크를 선택합니다.
- ③ 라우터 설정을 확인합니다.
- ④ 생성을 완료하기 위해 생성 을 클릭합니다.

### Step 3. 생성 확인

| <b>ී IXcloud</b> ™                | pz-01존 bf-za-20201116-001 V 🖡 👜 🖥 🔣 KINX(관리자)<br>Welcom to bf-za-20 |                        |                   |                       |        |       | E KINX(관리자)<br>Welcom to bf-za-20201 |  |
|-----------------------------------|---------------------------------------------------------------------|------------------------|-------------------|-----------------------|--------|-------|--------------------------------------|--|
| 볼륨<br>NAS<br>스냅샷                  | 라우터                                                                 |                        |                   |                       |        |       |                                      |  |
|                                   | 라우터 이름                                                              | v input search text    |                   | Q                     |        |       | + 라우터 생성 삭제                          |  |
| 네트워크                              |                                                                     | 라우터 이름                 |                   | 외부 사설 IP 주소           | 상태     | 관리 상태 | Action                               |  |
| <b>라우터</b><br>보안그룹                |                                                                     | test111-router         |                   | 182.161.115.48        | ACTIVE | UP    | 관리작업 🗸                               |  |
| 로드밸런서<br>공인IP                     |                                                                     | bf-za-210106-net-001-n | outer             | 182.161.114.190       | ACTIVE | UP    | 관리작업 🗸                               |  |
| SSL 인증서                           | 198A (C) test111-router                                             |                        |                   |                       |        |       |                                      |  |
|                                   | 상세정보                                                                | 인터페이스                  | 정적 경로             | ]                     |        |       |                                      |  |
| 크로스존 네트워크                         | Router 상세장                                                          | 보                      |                   |                       |        |       |                                      |  |
| ADD-ON SERVICE                    |                                                                     |                        |                   |                       |        |       |                                      |  |
| 보안 솔루션                            |                                                                     |                        |                   |                       |        |       |                                      |  |
| ha_solution                       | <ul> <li>default</li> </ul>                                         | 이름 [2]                 | test111-router    |                       |        |       |                                      |  |
|                                   |                                                                     | id                     | 0f558e9a-6a22-45  | 5fc-b065-4844ede4ae99 |        |       |                                      |  |
|                                   |                                                                     | status                 | ACTIVE            |                       |        |       |                                      |  |
| 24시간 기술지원 02-526-0900(2번)         |                                                                     | created_at             | 2021-01-20T00:14: | 56Z                   |        |       |                                      |  |
| "©KINX Inc. All Rights Reserved." |                                                                     | -                      |                   |                       |        |       |                                      |  |

· 라우터의 이름을 클릭하면 아래 상세정보가 나타납니다.

· 라우터, 인터페이스, 정적 경로에 대한 상세정보를 확인할 수 있습니다.

라우터 관리하기

| ≏ IXcloud™                                                                                                    | pz-01존 I | of-za-20201116-001 V        | <b>. .</b>      | KINX(관리자)<br>Welcom to bf-za-20201 |       |                                        |  |  |
|----------------------------------------------------------------------------------------------------|----------|-----------------------------|-----------------|------------------------------------|-------|----------------------------------------|--|--|
| 볼륨<br>NAS<br>스냅샷                                                                                                    | 라우터      |                             | _               |                                    |       |                                        |  |  |
|                                                                                                    | 라우터 0    | I≣ ∨ input search text      | Q.              |                                    |       | + 리우터 생성 삭제                            |  |  |
| 네트워크                                                                                                    |          | 라우터 이름                      | 외부 사설 IP 주소     | 상태                                 | 관리 상태 | Action                                 |  |  |
| 라우터                                                                                                    |          | test111-router              | 182.161.115.48  | ACTIVE                             | UP    | 관리작업 🗸                                 |  |  |
| 로드밸런서<br>공인IP                                                                                                    |          | bf-za-210106-net-001-router | 182.161.114.190 | ACTIVE                             | UP    | 1         정보 편집           2         삭제 |  |  |
| SSL 인증서                                                                                                    |          | network-auto-vgD8-router    | 182.161.115.24  | ACTIVE                             | UP    | 관리작업 🗸                                 |  |  |
| III MULTIZONE<br>크로스존 네트워크                                                                                                    |          |                             | < 1 ><br>©      |                                    |       |                                        |  |  |
| ADD-ON SERVICE     ADD-ON SERVICE     ADD- |          |                             |                 |                                    |       |                                        |  |  |
| 보안 슬루션<br>ha_solution                                                                                                    |          |                             | No Data         |                                    |       |                                        |  |  |

① 정보 편집 : 라우터 이름, 관리 상태(활성화/비활성화)를 편집할 수 있습니다.

② 삭제 : 해당 라우터를 삭제합니다.